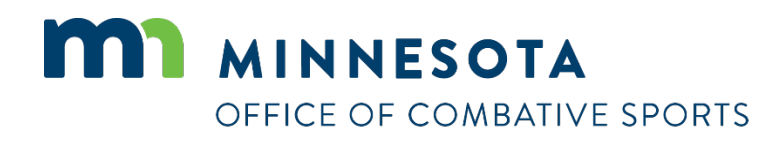

# How to renew a license

Revised April 26, 2023

### How to renew a license

#### To apply for a license:

- 1. Visit <a href="https://ims.dli.mn.gov/ims/">https://ims.dli.mn.gov/ims/</a> (Chrome browser preferred)
- 2. Click "Continue as Guest"

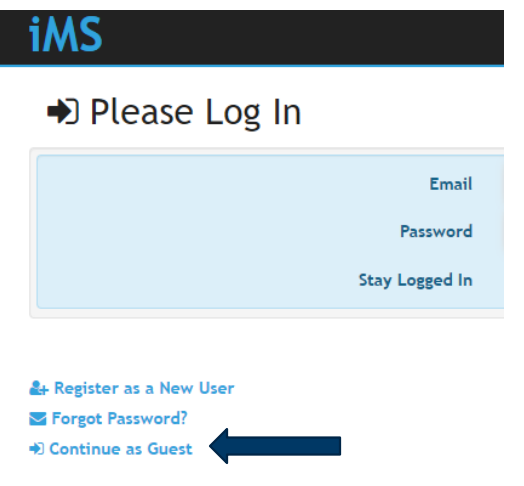

3. Click "Renew a License"

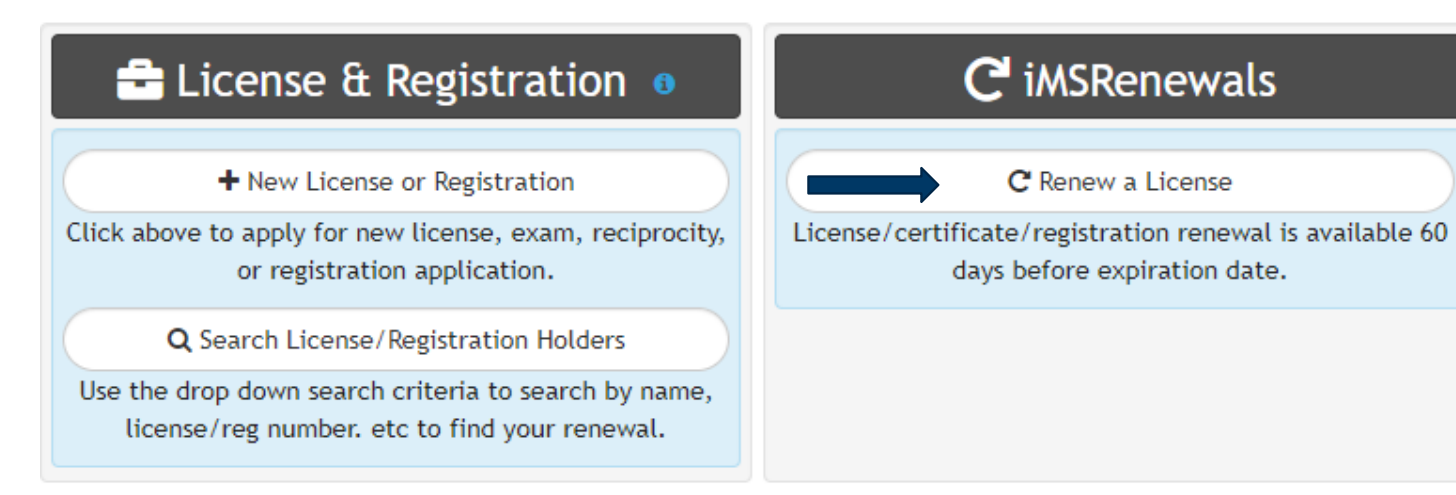

4. Enter your license number to find your renewal and click on "Search" If you don't remember your license number, use the drop down search criteria to search by name and then select the correct record number.

### **Q** Search License/Registration Holders

| Use the drop do                                                                                                    | wn search criteria to search by name, licen | se/reg number. etc to find your renewal. |   |
|----------------------------------------------------------------------------------------------------|---------------------------------------------|------------------------------------------|---|
| License/Registration No.                                                                                                    | OD753471                                    | Keyboard TAB or click "+" to add another | 0 |
| Note: use the first two characters and<br>the six numeral digits of your license,<br>certificate or registration number to<br>search. For example, EA123456,<br>BC123456, PC123456 (no spaces or<br>dashes). |                                             |                                          |   |
|                                                                                                    | Q Search                                    |                                          |   |

# **Q** Pro Search Results

| Record No हो |                   |                  |               |            | Licensee                   |
|--------------|-------------------|------------------|---------------|------------|----------------------------|
| 🚔 SP041418 🔀 | RT 1 BOX 122      | Boiler           | NON-RENEWABLE | 12/31/2011 | ALLAN T STRANGE            |
| 🚔 SP032033 🚯 | 451 3RD ST E      | Boiler           | NON-RENEWABLE | 05/31/2009 | LARRY N STRANGE            |
| 🚔 RT707612 🔁 | 4532 3RD ST SW    | Electrical       | EXPIRED       | 04/30/2018 | RONALD LYNN STRANGE        |
| 💼 RT649126 🚯 | 609 SW 3RD ST     | Electrical       | EXPIRED       | 05/31/2013 | ISAAC M STRANGE            |
| 🚔 RT647465 🚯 | 609 3RD ST SW     | Electrical       | EXPIRED       | 03/31/2013 | MICHAEL E STRANGE          |
| 🚔 RT092880 🚯 | 30892 103RD ST    | Electrical       | EXPIRED       | 02/28/2012 | WESLEY A STRANGE           |
| 🚔 PL010056 🚯 | 30892 103RD ST    | Electrical       | NON-RENEWABLE | 10/18/2005 | WESLEY A STRANGE           |
| 韋 OD753471 🕄 | 177 A BLEECKER ST | Combative Sports | EXPIRED       | 12/31/2019 | STEPHEN VINCENT<br>STRANGE |
|              |                   |                  |               |            |                            |

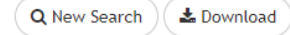

5. Verify you've selected the correct license to renew and then click "Renew"

#### 🚔 STEPHEN VINCENT STRANGE 🛕

| Combative Sports   Ringside<br>EXPIRED 12/31/2019 | Physician         |              |                         |            |                          |        |
|---------------------------------------------------|-------------------|--------------|-------------------------|------------|--------------------------|--------|
| 2 a 0                                             | D753471           |              | C <sup>I</sup> Renewals |            | Combative Sp             | ports  |
| STEPHEN VINC                                      | CENT STRANGE      | Renewal Date |                         | 12/31/2019 | Enforcement Action       | No     |
| Public Mailing Address                            | 177 A BLEECKER ST |              |                         |            | Application Nuymber      | 436190 |
| r abtic maning Address                            | New York NY 10012 |              |                         |            | Licensed                 | No     |
|                                                   |                   |              |                         |            | Medical License Number   | 12345  |
| Mobile Number                                     | (999) 999-9999    |              |                         |            | Number of years practici |        |
|                                                   |                   |              |                         |            | Physician                | No     |
|                                                   |                   |              |                         |            | Type of Physician        |        |
|                                                   |                   |              |                         |            |                          |        |
|                                                   |                   |              |                         |            |                          |        |
|                                                   |                   |              | A Home                  |            |                          |        |

C Renew

- 6. Verify all your contact information is correct, make any necessary changes, and click "Next"
- 7. Upload any files to include with your license. If you do not have any files to upload you may click "Skip" to proceed to the next step.
- 8. Read the certification notice and then click "I Accept".
- 9. Review all of your information and then click on "Check Out"

#### **Summary** C<sup>e</sup> Combative Sports | Ringside Physician C Renewing 😑 0D753471 27 \$ Charges 1 Full Legal Name STEPHEN VINCENT STR ... Total Charges \$25.00 Public Mailing Address 177 A BLEECKER ST New York, NY 10012 \$25.00 **Balance Due** (999) 999-9999 Phone Number Email Address MAGICMAN14@YMAIL.C... 📜 Check Out Accepted Disclaimers 04/28/2023 🕜 Certification 10. Click on "Pay" 📜 Check Out Matthew Schowalter Dr Combative Sports C License Fee 🗰 Total \$25.00 🖃 Pay

A Home

**E** :

\$25.00

11. Enter your credit card information, check the box next to "I am human", and click on "Process Payment"

|                                                                                                    | Payment Information                                                                               |
|----------------------------------------------------------------------------------------------------|---------------------------------------------------------------------------------------------------|
| II Name<br>Matthew Schowalter<br>II Street<br>443 Lafayette Rd N<br>ity State Zip*<br>St. Paul MN ✓ 55155<br>rst Name<br>Matt<br>ransaction Details | Payment Type Credit Card O Check<br>Card Number* VISA CVV<br>411111111111111111111111111111111111 |

# Contact

If you need assistance, please contact Matt Schowalter:

- Email: <u>matt.schowalter@state.mn.us</u>
- Call: 651-666-9415